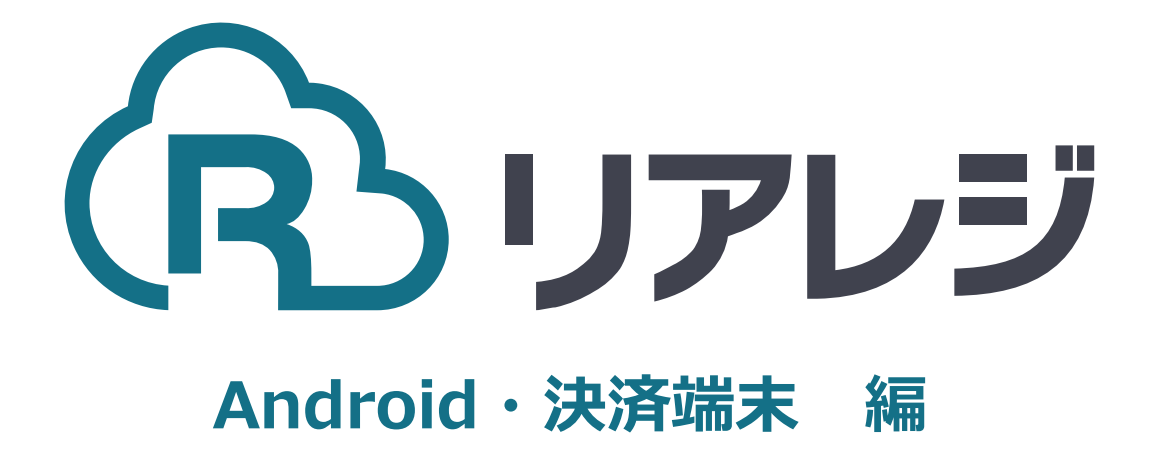

CT-S253/CT-S255 LAN接続 設定マニュアル

## 1.プリンターのIPアドレスを確認する。

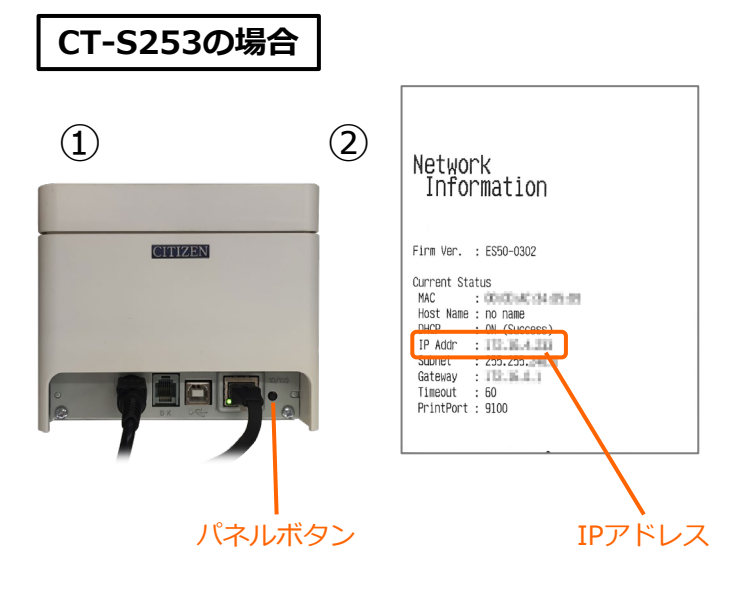

### CT-S253の場合

①プリンターへ
 【LANケーブル】と【電源ケーブル】
 (任意で【ドロアケーブル】)を接続して【電源】を入れます。

IPアドレス取得のため2~3分待ちます。 その後、【パネルボタン】を押します。

 ②IPアドレスが記載されたレシートが印刷 されます。
 ※IPアドレスが0.0.0の場合、少し待ち 再度【パネルボタン】を押します。

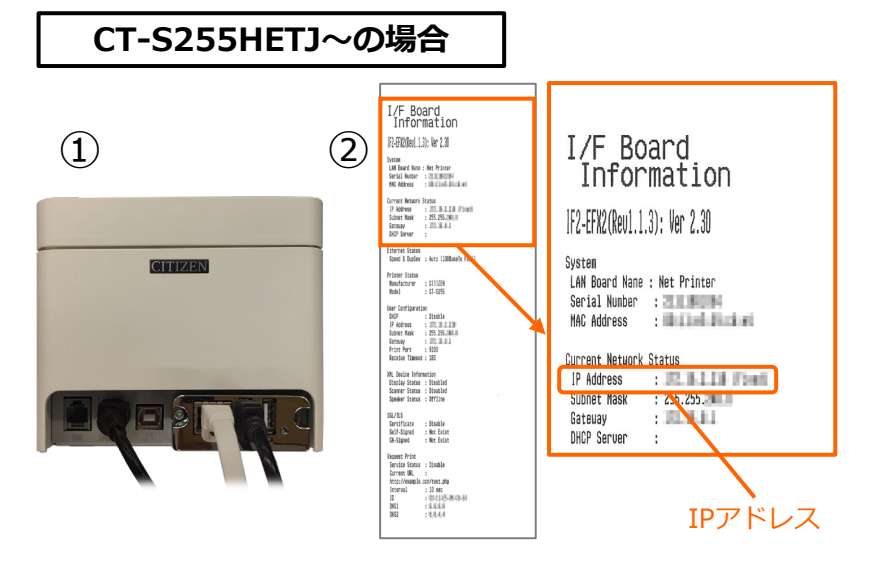

#### CT-S255HETJ~の場合

①プリンターへ
 【LANケーブル】と【電源ケーブル】
 (任意で【ドロアケーブル】)を接続して【電源】を入れます。

IPアドレス取得のため2~3分待ちます。 その後、【パネルボタン 】を押します。

②IPアドレスが記載されたレシートが印刷 されます。

※IPアドレスが0.0.0の場合、少し待ち 再度【パネルボタン】を押します。

# 2.リアレジにレシートプリンターを接続する。

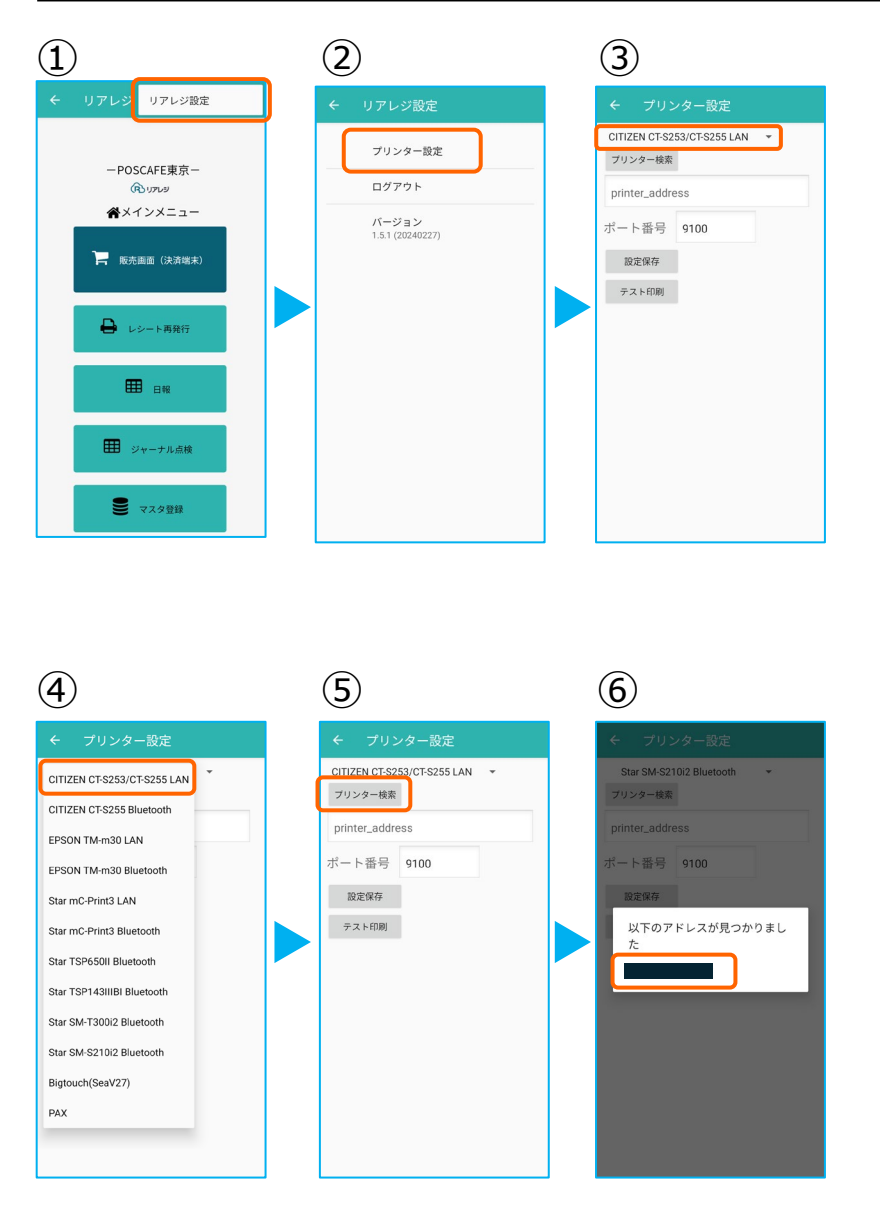

メインメニューの右上【 : 】をタップ。

②【プリンター設定】をタップ。

③プリンター設定が開きます。 プルダウンをタップして プリンターを選択します。

④プリンターのリストから 【 CITIZEN CT-S253/CT-S255 LAN 】 を選択します。

⑤【プリンター検索】をタップ ※過去の設定が入っている場合は削除。

⑥該当のプリンターが存在すると 候補が表示されます。 候補からIPアドレスをタップ

※候補のプリンターが出てこない場合は、 【printer address】に②で印刷された IPアドレスを手入力してください。

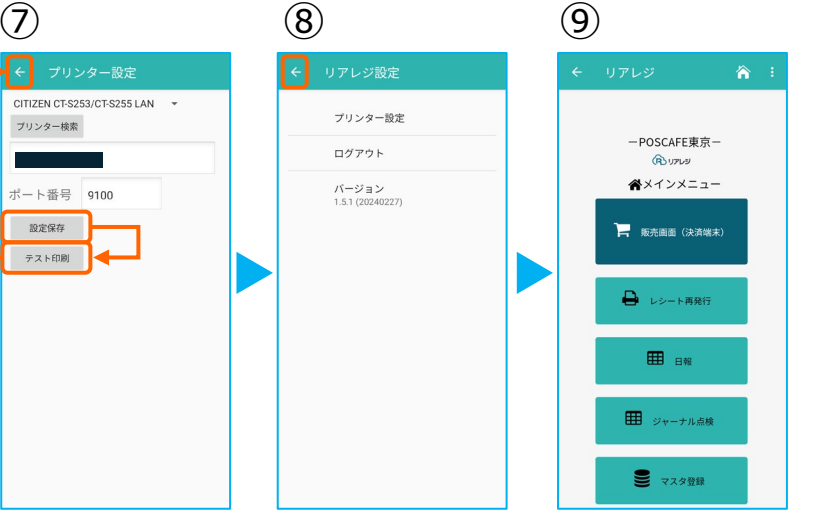

⑦プリンターの指定ができたら 【設定保存】をタップ。

続いて【テスト印刷】をタップ。 レシートが印刷されるか確認します。

⑧設定が完了したら、 左上の【←】をタップしていきます。

⑨メインメニューに戻ります。

# <u>4. リアレジ CITIZEN CT-253/255設定(プリンタ部のみ)</u>

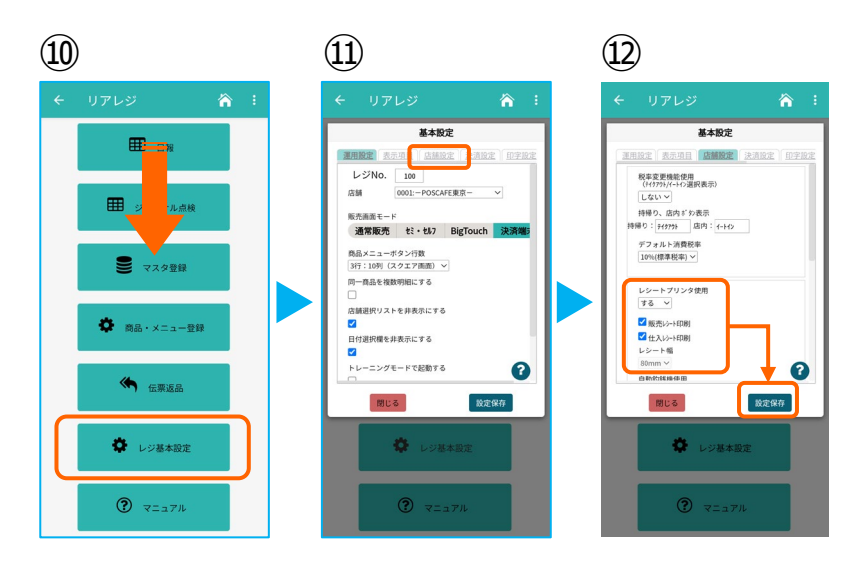

⑩画面を下にスクロールさせ【レジ基本設定】をタップ。

⑪【店舗設定】タブをタップ。

②レシートプリンタ使用【する】を選択。
 【販売レシート印刷】をチェック
 【仕入レシート印刷】をチェック

設定完了後、【 設定保存 】をタップし 【 閉じる 】をタップ

## ◆Citizen POS Printer Utility シチズン 設定用アプリ

### iOS版

Android版

d=web share

https://play.google.com/store/apps/details?id= com.citizen.app.posprinterutility&pcampaignid =web\_share

https://play.google.com/store/apps/details?id

=com.citizen.app.posprinterutility&pcampaigni

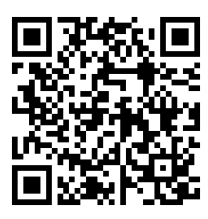

### [任意設定]58mm幅レシート印字設定

CT-S253/CT-S255のプリンターに対して、 80mm⇒58mm幅の縮小レイアウトにす るための設定を行います。

本設定は、プリンター本体の機器へ設定が されます。その為、リアレジ用のスマホ・ 決済端末でなくても、設定は可能です。

スマホから、本設定を行います。
 リアレジを使うスマホ以外でも結構ですので、左記QRコードまたはURLリンクより
 Citizen POS Printer Utility 】をダウンロードします。

2 T

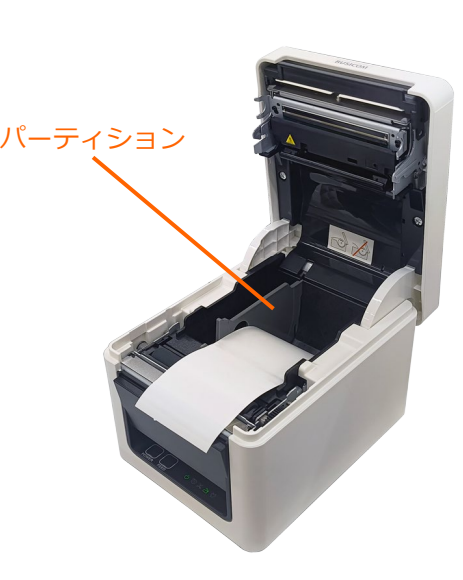

②プリンターへ【パーティション】を
 差し込み、58mmのレジロールを入れて
 プリンターの電源を押しします。

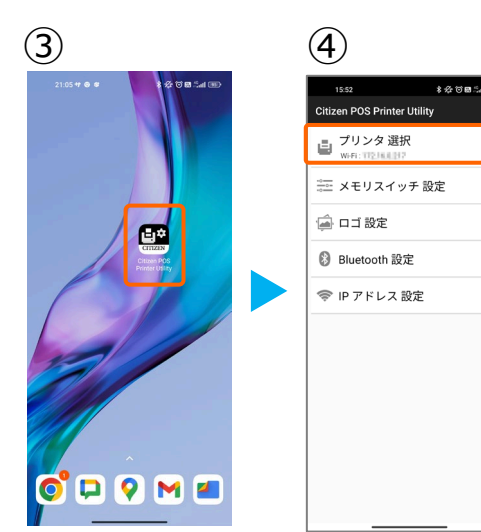

| (5) |                                            |        |
|-----|--------------------------------------------|--------|
|     | 15:52 考会で翻                                 | Sal OD |
| ÷   | プリンタ インターフェース                              |        |
| ٥   | Wi-Fi                                      | >      |
| 0   | Bluetooth (Insecure)<br>[Android 2.3.3 以降] | >      |
| 0   | Bluetooth (Secure)<br>[Android 2.0 以降]     | >      |
| 0   | USB<br>[Android 3.1 以降]                    | >      |
|     |                                            |        |
|     |                                            |        |
|     |                                            |        |
|     |                                            |        |
|     |                                            |        |
|     |                                            |        |
|     |                                            |        |

>

>

③アプリ【 Citizen POS Printer Utility 】を起動させます。

④ 【 プリンタ選択 】をタップ。

⑤【Wi-Fi】をタップ。

## 3. [任意設定] プリンタへ【80mm⇒58mm縮小】設定をする

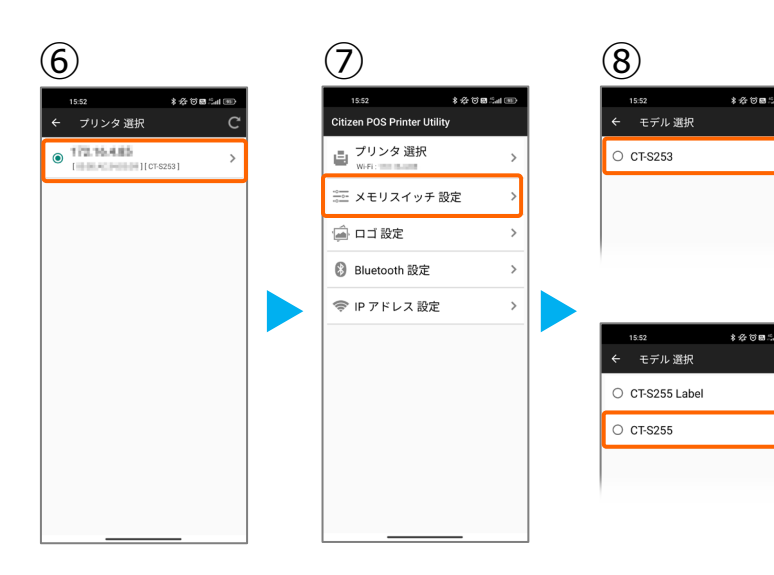

⑥接続できるプリンターの候補が出ます。
 2ページ【1.プリンターのIPアドレスを
 確認する。】で印刷したレシートと同じ
 IPアドレスのプリンターを選択します。

⑦【メモリスイッチ選択】をタップ。

⑧CT-S253の場合は、【 CT-S253 】
をタップ。
CT-S255HETJ~は、【 CT-255 】を
タップ。

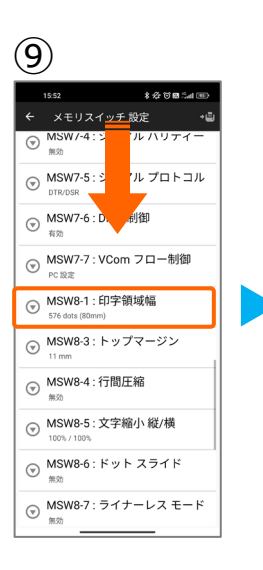

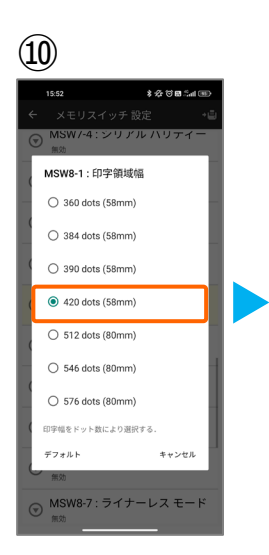

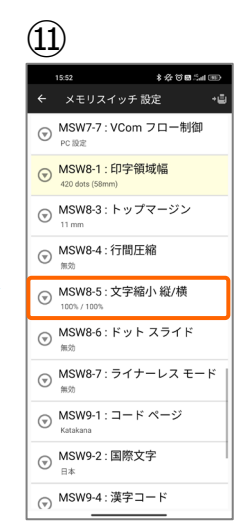

⑨メモリスイッチ設定の項目を下へスクロールさせ【MSW8-1:印字領域幅】をタップ。

①【 420 dots(58mm) 】をタップ。
 ※元の設定に戻したい場合は、
 【 576 dots (80mm) 】をタップ。

⑪ 【 MSW8-5:文字縮小 縦/横 】をタッ プ。

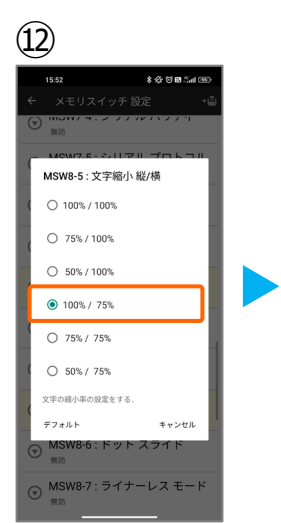

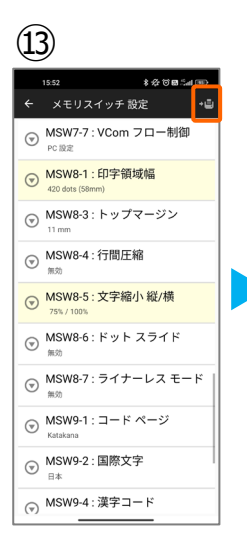

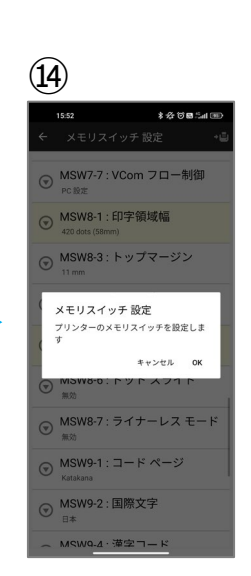

①【100% / 75%】をタップ。
 ※元の設定に戻したい場合は、
 【100% / 100%】をタップ。

③画面右上のプリンターのアイコンを タップ。

④ 【OK】をタップ。
 設定が完了し、プリンター本体に設定が
 書込みされます。